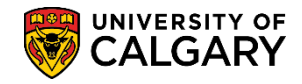

The following is the process to complete a request for an Academic Requirements Report (AR Report) to aid in performing a degree audit for undergraduate students. This is an example of a student pursuing a single degree.

**Tip:** Direct navigation to the Academic Requirements Report can also be completed from the **My UofC Portal** > **Quick Links > Academic Advisement**.

|                                                                                                    |                                  |              |         | 🏫 Hom            | ne Account                        | Help Sign c    |
|----------------------------------------------------------------------------------------------------|----------------------------------|--------------|---------|------------------|-----------------------------------|----------------|
|                                                                                                    |                                  |              |         | All              | Search                            | Advanced Sear  |
|                                                                                                    | Dashboard 🔻                      | All about me | My work | Academic a       | Around campus                     | My favorites 🕇 |
| Tasks                                                                                                    |                                  |              |         | Qui              | ck Links                          | ~              |
| Т                                                                                                    | here are no approval tasks at th | is time.     |         | D2L (I           | Desire2Learn,Bright               | space)         |
|                                                                                                    |                                  |              |         | Repor            | rt time                           | -              |
|                                                                                                    |                                  |              |         | PS Fin<br>PS Stu | nance & Supply Cha<br>udent Admin | in 🖌           |
|                                                                                                    |                                  |              |         | PS Ent           | terprise Learning                 | 4              |
|                                                                                                    |                                  |              |         | Sched            | lule Builder                      |                |
|                                                                                                    |                                  |              |         | Acade            | emic Advisement                   | 5              |
|                                                                                                    |                                  |              |         | Anno             | uncements                         |                |
|                                                                                                    |                                  |              |         | No               | articles currently a              | vailable       |
| have a second and the second second s |                                  |              |         | VIEW             | Y V WNO VCEMEN                    |                |

- Click the Academic Advisement link if already logged into PeopleSoft.
   Academic Advisement
- 2. Click the **Student Advisement** link. Student Advisement
- 3. Click the Request Advisement Report link. Request Advisement Report
- 4. Click the Add a New Value tab.
- Enter the desired student ID number. Click the Look up Report Type button.

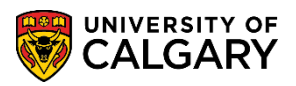

SA – Academic Advisement

 Note: The report type will always be ADV. You can enter it directly or select it. Tip: Add ADV to Report Type in Setup SACR > User Defaults > User Defaults 4 tab. Click the ADV Academic Advisement Report link.

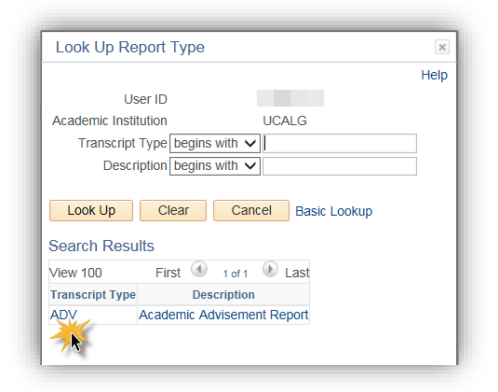

7. Click the **Add** button.

| Request Advisement Report                                  |  |  |  |  |  |  |
|------------------------------------------------------------|--|--|--|--|--|--|
| Find an Existing Value Add a New Value                     |  |  |  |  |  |  |
| ID:<br>Academic Institution: UCALG Q<br>Report Type: ADV Q |  |  |  |  |  |  |
| Add                                                        |  |  |  |  |  |  |

8. On Report Request, the ID/Name of the student will display. The Report Status will indicate Request Pending and the current date displays (e.g. 2017/11/09). The As of Date is defaulted to 3000/01/01 and the Report Identifier is defaulted to ADMIN (Administrative Request). Do not adjust these values. To generate an Advisement Report press the Process Request button. **Note:** It can take up to 30 seconds to generate an advisement report if changes have been made to the student's registration since the last advisement report was generated. Click the **Process Request** button.

Process Request

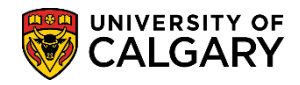

SA – Academic Advisement

| Advisement Report Request Advisement Report Request Log |                        |
|---------------------------------------------------------|------------------------|
| ID/Name                                                 |                        |
| Academic Institution UCALG University of Calgar         | у                      |
| Report Type ADV Academic Adviseme                       | ent Report             |
| Date Processed                                          |                        |
| Report Status Request Pending                           |                        |
| *Report Date 2017/11/09 × 🛐                             |                        |
| *As of Date 3000/01/01 🛐 💥                              |                        |
| *Report Identifier ADMIN Administrative Requ            | lest                   |
| Actions                                                 |                        |
| Process Request                                         |                        |
| Save                                                    | 📑 Add 🗾 Update/Display |

9. The Academic Requirements Report will display the student name and ID and any service indicators. The student program and the Academic Calendar regulation year (Requirement Term e.g. Spring 2016).

The Academic Requirements Report will display in an expanded format (default) featuring the requirements that are **not satisfied**. The legend indicates status icons for courses that are Taken or In Progress. Note: the "Planned" icon is a PeopleSoft function that is currently not in use at the U of C.

Scroll down through the report to view the requirements that are not satisfied. If desired, you may use the Collapse All and Expand All buttons to change the level of detail visible in the Advisement report.

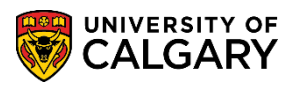

SA – Academic Advisement

| University of Calgary   Undergraduate Programs Undergraduate Programs Career Requirement Term AA - Graduation Program Single Academic Program (Major) Haskayne Schl of Business Bach Program Spring 2016 Finance (Major) Spring 2016 Bachelor of Commerce (Degree Stream) Spring 2016 English (Minor) Spring 2016 This report last generated on 2017/11/09 7:57AM |                                                                                                    |
|----------------------------------------------------------------------------------------------------|----------------------------------------------------------------------------------------------------|
| Collapse All Expand All                                                                                                    | View Report as PDF Show Hidden RG                                                                                                    |
| Important Information and Disclaimer (RG C<br>Caution: Please report any technical difficulties using<br>ar_reportsupport@ucalgary.ca                                                                                                    | g Academic Requirements by email to                                                                                                    |
| Note: At present, Academic Requirements (AR) con<br>combined degrees within the Faculties of Arts, Scier<br>and Schulich School of Engineering only. If you are<br>combined degree with any other faculty not currently<br>faculty advising office to determine your exact gradu                                                                                  | tains program information for single and<br>nce, Nursing, Haskayne School of Business,<br>admitted to a program that includes a<br>y in AR, please consult an advisor in your<br>lation requirements. |

10. Note the Requirement Group, BCOMM Course Requirements, shows as **Not Satisfied**. Scroll down within the requirements to see specific course requirements that have not yet been completed. The next part of the lesson will demonstrate how to investigate each requirement group.

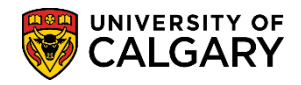

SA – Academic Advisement

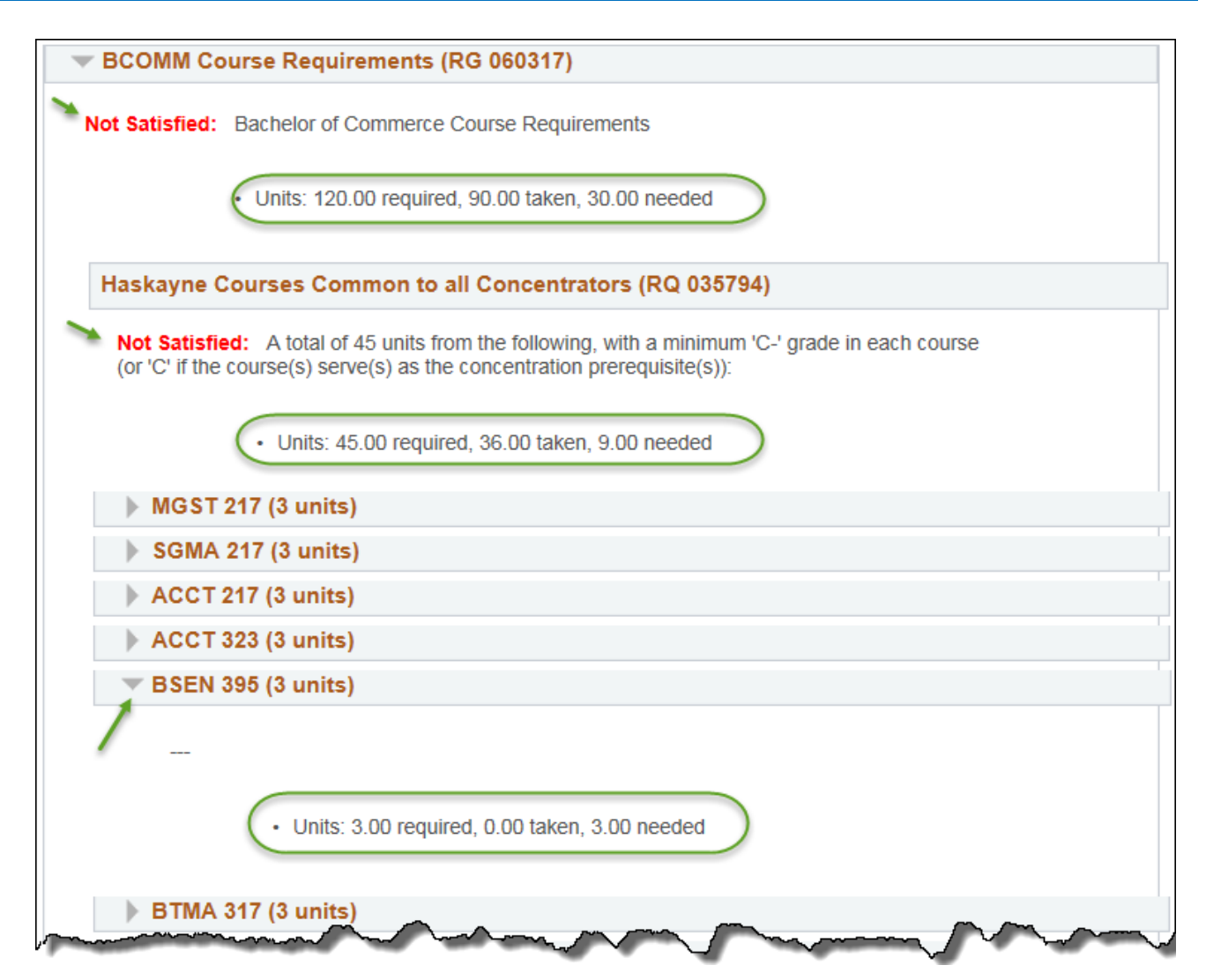

11. Next we will process through each requirement group individually. For ease of viewing click Collapse All. Click the **Collapse All** button.

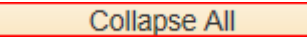

- 12. Note the requirement groups are now collapsed. Click the **Expand section** link.
- 13. The Important Information and Disclaimer requirement group contains generic information and explains how to report technical problems to <u>ar reportsupport@ucalgary.ca</u>. It also provides information on how to use the report.

Additional information is relative to the specific details for the program in which the student is enrolled (e.g. Haskayne School of Business Degree Audit Information). Additional information displays in the expanded area specific to the program (e.g. Haskayne School of Business). Click the **Expand section** link.

SA – Academic Advisement

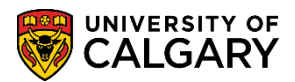

| Impo                                                         | tant Information and Disclaimer (RG 050019)                                                                                                    |
|--------------------------------------------------------------|----------------------------------------------------------------------------------------------------|
|                                                              |                                                                                                    |
| Caution<br>ar_rep                                            | <ol> <li>Please report any technical difficulties using Academic Requirements by email to<br/>ortsupport@ucalgary.ca</li> </ol>                                                                                                    |
| For any<br>your pr                                           | questions concerning your degree, graduation, change of program or progression within ogram, please make an appointment with your faculty advisor.                                                                                                    |
| Note: A<br>combir<br>and Sc<br>combir<br>faculty             | t present, Academic Requirements (AR) contains program information for single and<br>ed degrees within the Faculties of Arts, Science, Nursing, Haskayne School of Business,<br>hulich School of Engineering only. If you are admitted to a program that includes a<br>led degree with any other faculty not currently in AR, please consult an advisor in your<br>advising office to determine your exact graduation requirements.                                                                                                    |
| Disclai<br>regardi<br>contair<br>The Ur<br>conjun<br>office, | ner: Academic Requirements is designed to help students make informed decisions<br>ng their academic programs. Every effort has been made to ensure that the information<br>ed in Academic Requirements conforms with the official degree requirements as stated in<br>iversity of Calgary Calendar. However, Academic Requirements should be used in<br>ction with the Calendar and with advice from an advisor in the appropriate faculty advising<br>particularly by those students nearing graduation.                                                         |
| The Ur<br>suitabil<br>softwai                                | iversity of Calgary makes no representation, either expressed or implied, about the<br>ity of this software and shall not be liable for any damages suffered as a result of using this<br>e.                                                                                                    |
| TH                                                           | askayne School of Business Degree Audit Information (RQ 051138)                                                                                                    |
|                                                              | The online University of Calgary Academic Calendar contains the official Bachelor of Commerce (BComm) requirements and takes precedence over this degree audit tool. It is your responsibility to be aware of all Academic Calendar regulations associated with the BComm program and courses, and to seek advice early on and often from the Haskayne Undergraduate Office (SH343), with regards to registration suitability and degree progression. Additional requirements will apply to an enhanced program (e.g. combined degree, after degree, minor field). |

- 14. When completed with this particular Requirement Group you can collapse the area for ease of viewing. Click the **Collapse section** link.
- 15. Expand the requirement group to view information for the courses required for graduation in the Requirement Group BCOMM Graduating and Limiting Requirements. Click the **Expand section** link. Displayed are the specific requirements related to BCOMM Graduating and Limiting Requirements for Haskayne School of Business. In some cases this requirement group highlights the total number of courses that must be completed for the credential to be awarded. When completed viewing collapse the section. Click the **Collapse section** link.
- 16. To investigate the BCOMM Course Requirements expand the section. Click the **Expand section** link. Note that the units are 120.00 required; 90.00 taken and 30.00 are needed. There are several groups in this section (Haskayne Courses Common to All Concentrators). By default the not satisfied requirement group is expanded. Scroll down to view.

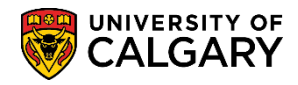

SA – Academic Advisement

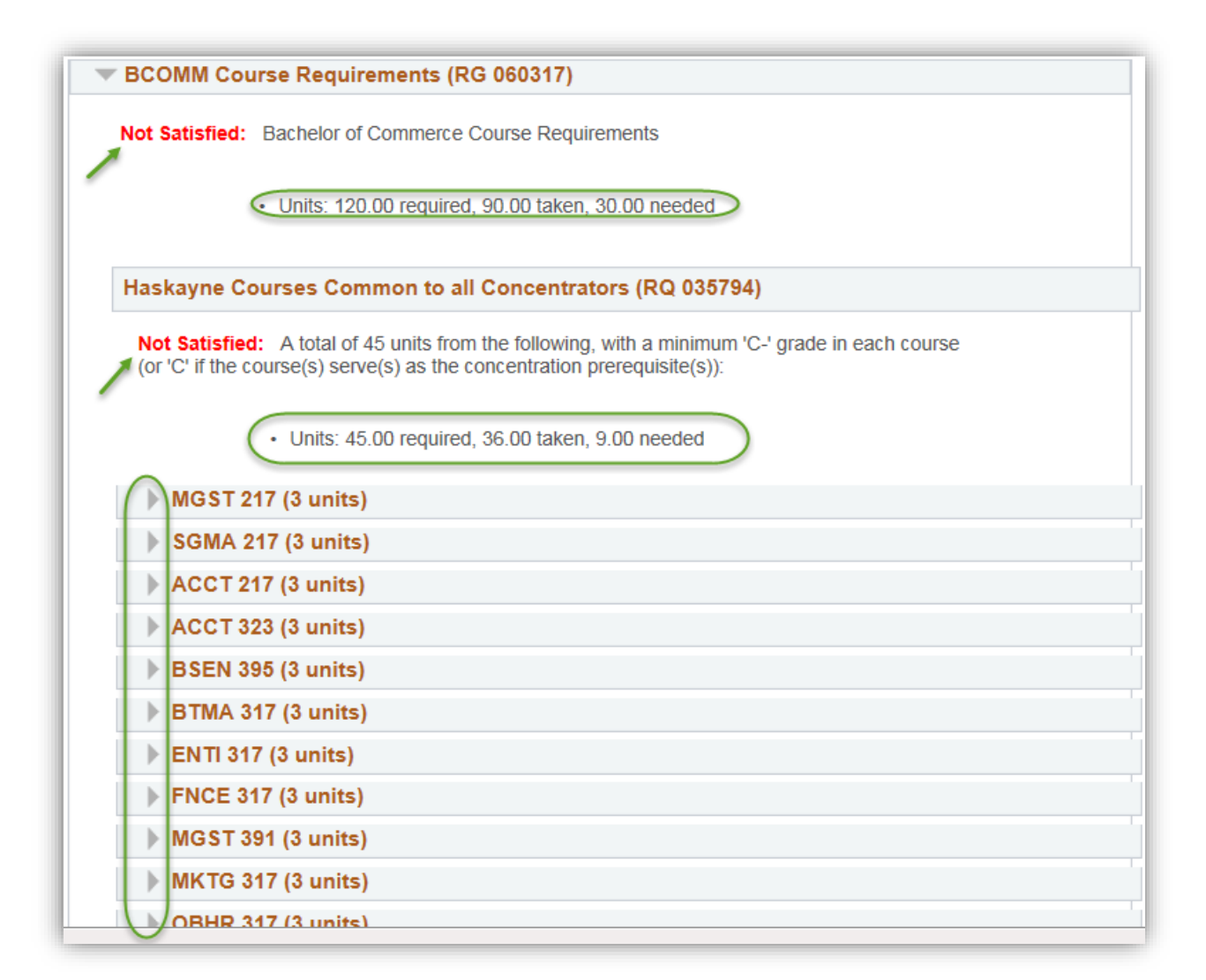

17. Note the Concentration in Finance has not been satisfied; 12.00 units are still needed. Click the **Expand section** link.

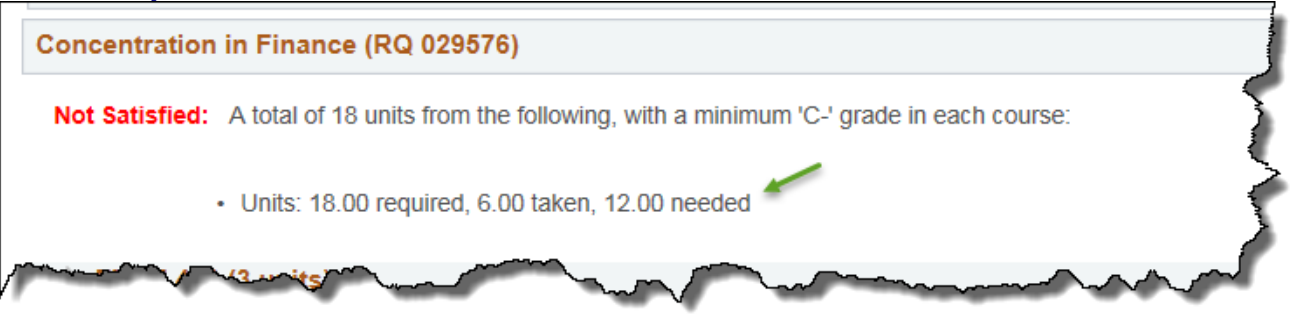

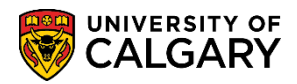

18. Note FNCE 451 is needed. Click the **Collapse section** link.

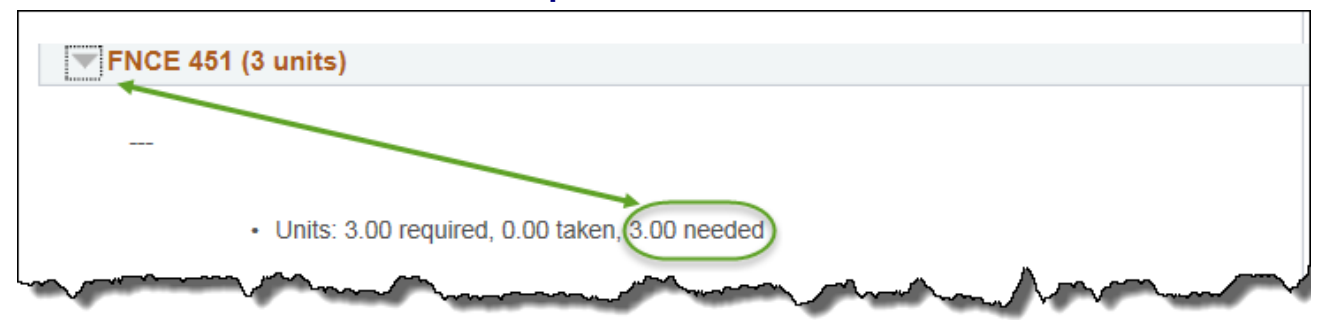

19. To investigate the FNCE Courses at the 400 or 500-level, click the **Expand section** link. Note the 2 FNCE courses that are in progress (FNCE 443 and 467). Units are counted when a course is in progress. When completed viewing, click the **Collapse Section** link.

| FNCE Cours                         | ses at the 400 or 500-le                                      | vel* (12 units                              | ;)                                                         |                                                                                                    |
|------------------------------------|---------------------------------------------------------------|---------------------------------------------|------------------------------------------------------------|----------------------------------------------------------------------------------------------------|
| *Except for FN                     | CE 477                                                        |                                             |                                                            |                                                                                                    |
| • (                                | Jnits: 12.00 required, 6.00 ta                                | aken, 6.00 need                             | ded                                                        |                                                                                                    |
| he following                       | courses were used to s                                        | atiefy this re                              | quirement:                                                 |                                                                                                    |
| he following                       | courses were used to s                                        | atisfy this re                              | onalize   View All   💷                                     | First 🕢 1-2 of 2 🕑 Last                                                                                                    |
| he following<br>Course             | courses were used to s Description                            | etisfy this re<br>Person                    | onalize   View All   🔄<br>When                             | First  Trace Status Type                                                                                                    |
| he following<br>Course<br>FNCE 443 | Description           Security Analysis           Investments | Atisfy this re<br>Personal<br>Units<br>3.00 | equirement:<br>onalize   View All   💷<br>When<br>Fall 2017 | First  Trist First First |

20. To investigate the ECON 301, etc. requirements, click the **Expand section** link. Note 3.00 units are needed. When completed viewing, click the **Collapse section** link.

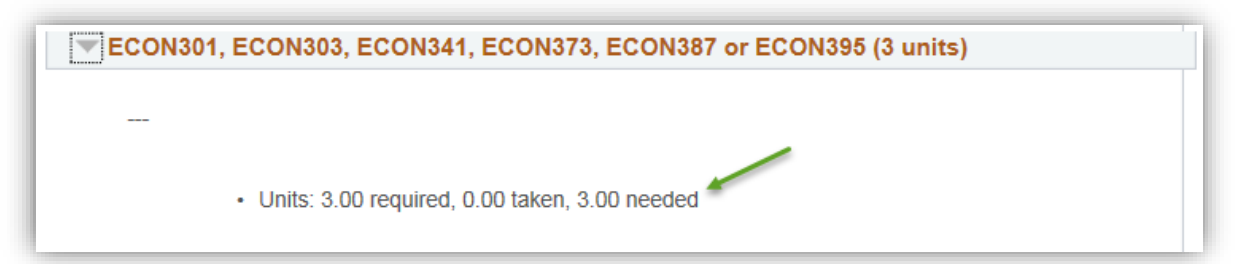

21. Further investigation displays Senior Options are not satisfied. 9.00 Units are still needed. When completed collapse the requirement group. Click the **Collapse section** link.

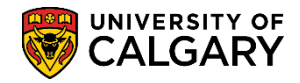

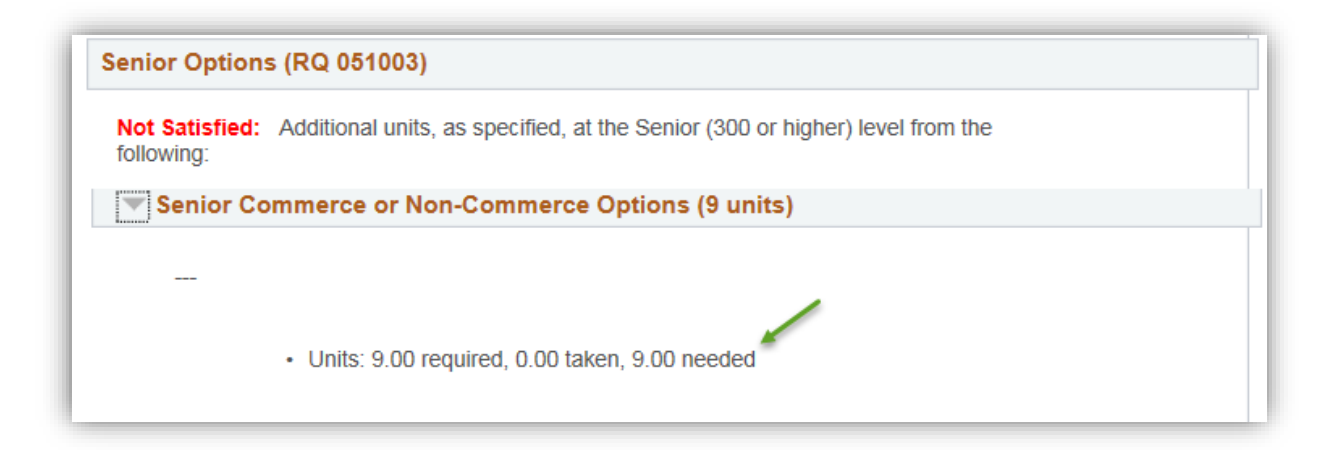

22. Now we will investigate the English Minor requirement group. Click the **Expand section** link and note the English Minor requirements that are still required (6.00 needed).

| English Minor (RG 022870)                                                                                                    |
|----------------------------------------------------------------------------------------------------|
| English Minor Program Requirements                                                                                                    |
| The department strengty enseurages all English Miners, particularly these planning to enter the                                                                                         |
| teaching profession, to take at least one course at the 400 level or above.                                                                                                    |
| English Minor (RQ 000027458)                                                                                                    |
| Not Satisfied: Minor Program Requirements                                                                                                    |
| Students must successfully complete at least 30 units and not more than 36 units from the field<br>of English, including at least 18 units labelled English at the 300 level and above. |
|                                                                                                    |
| Units: 30.00 required, 24.00 taken, 6.00 needed                                                                                                    |
| Foundation Program                                                                                                    |
| Foundation Program                                                                                                    |
| ENGL205, ENGL311                                                                                                    |
| Field of English                                                                                                    |

23. Note the units have been satisfied for the first line of the Foundation Program (6.00 taken). When completed viewing, click the **Collapse section** link.

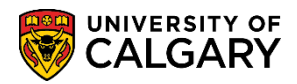

| Foundation                                                                            | Program                                                                                                    |                                                                                                    |                                                           |             |                    |                   |
|---------------------------------------------------------------------------------------|----------------------------------------------------------------------------------------------------|----------------------------------------------------------------------------------------------------|-----------------------------------------------------------|-------------|--------------------|-------------------|
| Satisfied: Min                                                                        | 6 units from ENGL302 OR                                                                                                    |                                                                                                    | NOL 547                                                   |             |                    |                   |
| 6 UNITS FROM EN                                                                       | IGL303, ENGL426, ENGL481, EN                                                                                                    | NGL515, E                                                                                                    | NGL517                                                    |             |                    |                   |
| ( · U                                                                                 | nits: 6.00 required, 6.00 taken, 0.                                                                                                    | 00 needed                                                                                                    |                                                           |             |                    |                   |
|                                                                                       |                                                                                                    |                                                                                                    |                                                           |             |                    |                   |
|                                                                                       |                                                                                                    |                                                                                                    |                                                           |             |                    |                   |
| he following o                                                                        | ourses may be used to sati                                                                                                    | sfy this r                                                                                                    | equirement:                                               |             |                    |                   |
| he following c                                                                        | courses may be used to sati                                                                                                    | sfy this ro<br>Person                                                                                                    | equirement:<br>alize   View All   🗇                       | First 🔇     | 1-6 of 6           | Las               |
| he following c                                                                        | Description                                                                                                    | sfy this re<br>Person<br>Units                                                                                                    | equirement:<br>nalize   View All   🗇<br>When              | First Grade | 1-6 of 6<br>Status | Las               |
| he following c<br>Course<br>ENGL 302B                                                 | Description<br>Intro Contemporary Theory                                                                                                    | sfy this re<br>Person<br>Units<br>6.00                                                                                                    | equirement:<br>alize   View Ali  <br>When<br>Winter 2018  | First Grade | 1-6 of 6<br>Status | Las<br>Type       |
| he following c<br>Course<br>ENGL 302B<br>ENGL 303                                     | Description Intro Contemporary Theory View Course Details                                                                                                    | sfy this re<br>Person<br>Units<br>6.00                                                                                                    | equirement:<br>alize   View All  <br>When<br>Winter 2018  | First Grade | 1-6 of 6<br>Status | Las<br>Type       |
| he following c<br>Course<br>ENGL 302B<br>ENGL 303<br>ENGL 481                         | Description<br>Intro Contemporary Theory<br>View Course Details<br>Literary Theory Pre-1900                                                                                                    | sfy this re<br>Person<br>Units<br>6.00<br>3.00                                                                                                    | equirement:<br>nalize   View All  <br>When<br>Winter 2018 | First Grade | 1-6 of 6<br>Status | Las<br>Type       |
| Course<br>ENGL 302B<br>ENGL 303<br>ENGL 481<br>ENGL#426                               | Description         Intro Contemporary Theory         View Course Details         Literary Theory Pre-1900         View Course Details                                                         | sfy this representation of the second second | equirement:<br>alize   View All  <br>When<br>Winter 2018  | First Grade | 1-6 of 6<br>Status | Las<br>Type<br>IP |
| he following c<br>Course<br>ENGL 302B<br>ENGL 303<br>ENGL 481<br>ENGL#426<br>ENGL#515 | Description         Intro Contemporary Theory         View Course Details         Literary Theory Pre-1900         View Course Details         View Course Details         View Course Details | sfy this ru<br>Person<br>Units<br>6.00<br>3.00                                                                                                    | equirement:<br>alize   View All  <br>When<br>Winter 2018  | First Grade | 1-6 of 6<br>Status | Las<br>Type<br>IP |

24. Note the units are satisfied for the second line of the Foundation Program. ENGL340 has been discontinued, but it is honoured, even though it's no longer offered. When completed viewing, click the **Collapse section** link.

| Foundation                     | Program                                                                     |                                              |                                                   |             |                    |              |
|--------------------------------|-----------------------------------------------------------------------------|----------------------------------------------|---------------------------------------------------|-------------|--------------------|--------------|
| Foundation                     | Program                                                                     |                                              |                                                   |             |                    |              |
| Satisfied: Mir<br>OR ENGL305,  | n 6 units from ENGL340 (disco<br>ENGL307<br>nits: 6.00 required, 6.00 taken | ontinued) <b>*</b>                           | led                                               |             |                    |              |
|                                | • •                                                                         |                                              |                                                   |             |                    |              |
| The following o                | courses may be used to s                                                    | atisfy this                                  | s requirement:                                    |             |                    |              |
| The following o                | courses may be used to s                                                    | atisfy this<br>Pers                          | s requirement:                                    | First       | 🐠 1-3 of 3         | B 🕑 Last     |
| The following of Course        | courses may be used to s                                                    | atisfy this<br>Pers<br>Units                 | s requirement:<br>conalize   View All   🖾<br>When | First       | 1-3 of 3<br>Status | Last<br>Type |
| Course<br>ENGL 305             | Description<br>Literature Before 1700                                       | atisfy this<br>Pers<br>Units<br>3.00         | s requirement:<br>sonalize   View All   🖪<br>When | First Grade | 1-3 of 3<br>Status | B D Las      |
| Course<br>ENGL 305<br>ENGL 307 | Description<br>Literature Before 1700<br>Literature After 1700              | atisfy this<br>Pers<br>Units<br>3.00<br>3.00 | s requirement:<br>sonalize   View All   🔄<br>When | First Grade | 1-3 of 3<br>Status | B Eas        |

25. Note that there are outstanding units (3.00 needed) for ENGL205 or ENGL311. When completed viewing, click the **Collapse section** link.

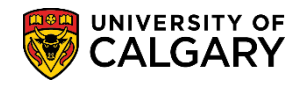

|   | ENGL205, E      | NGL311                         |                             |             |          |        |
|---|-----------------|--------------------------------|-----------------------------|-------------|----------|--------|
|   | Not Satisfied:  | Min 3 units from ENGL20        | 5, ENGL311                  |             |          |        |
|   | • 11            | nits: 3.00 required .0.00 tal  | cen 3.00 needed             |             |          |        |
|   | - 0             | 1113. 3.00 required, 0.00 tai  |                             |             |          |        |
|   | The following o | courses may be used to         | o satisfy this requirement: |             |          |        |
|   |                 |                                | Personalize   View All      | 🔎 🛛 First 🕚 | 1-2 of 2 | 🕑 Last |
|   | Course          | Description                    | Units When                  | Grade       | Status   | Туре   |
| _ | ENGL 205        | Foundations:<br>Shakespeare    | 3.00                        |             |          |        |
|   | ENGL 311        | Shakespeare and<br>Performance | 3.00                        |             |          |        |

26. Note the requirements are not satisfied for this requirement group (15.00 required, 12.00 taken and 3.00 units needed). When completed viewing, click the **Collapse section** link.

| Field of Englished Field of Englished Field of Field of Field | glish                             |           |                       |       |        |          |      |
|----------------------------------------------------------------------------------------------------|-----------------------------------|-----------|-----------------------|-------|--------|----------|------|
| Not Satisfied                                                                                                    | : Min 15 units from the field o   | f English |                       |       |        |          |      |
|                                                                                                    |                                   |           |                       |       |        |          |      |
| $(\cdot $                                                                                                    | Units: 15.00 required, 12.00 ta   | ken, 3.00 | needed                |       |        |          |      |
|                                                                                                    |                                   |           |                       |       |        |          |      |
| The following                                                                                                    | courses may be used to            | satisfy t | his requirement:      |       |        |          |      |
|                                                                                                    |                                   | P         | ersonalize   View All | F 🖾   | irst 🕚 | 1-6 of 6 | 🕑 Li |
| Course                                                                                                    | Description                       | Units     | When                  | Grade | Notes  | Status   | Туре |
| ENGL                                                                                                    | View Course Details               |           |                       |       |        |          |      |
| ENGL 201                                                                                                    | Approaches to Literature          | 3.00      | Fall 2015             |       |        | ${ \ }$  | EN   |
| ENGL 265                                                                                                    | Introductory Creative<br>Writing  | 3.00      | Winter 2016           |       |        | ø        | EN   |
| ENGL 395                                                                                                    | Speculative Fiction<br>II:Fantasy | 3.00      | Fall 2017             |       |        | <b></b>  | IP   |
| ENGL 399                                                                                                    | Detective Fiction                 | 3.00      | Winter 2018           |       |        | <b></b>  | IP   |
| LING 381                                                                                                    | (ENGL381)                         | 3.00      |                       |       |        |          |      |

27. Next we will investigate the BCOMM Summary of Applied Courses. Click the **Expand section** link. Note the information regarding course requirements (language proficiency, etc.). Click the **Expand section** link.

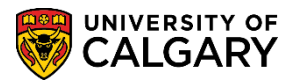

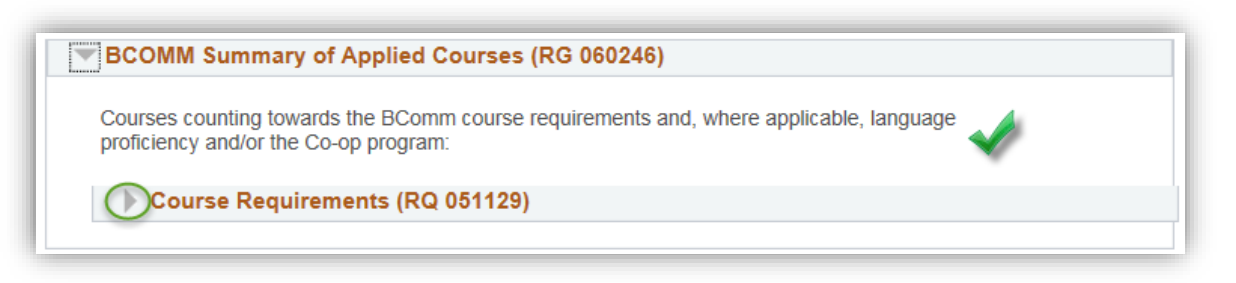

28. A list of course requirements display. Remember to click View All to see the entire list of courses. Note for FOIP reasons some information has been removed. Click the **View All** link. Scroll down to view the courses taken (green circle) and in progress (yellow diamond). When completed viewing, collapse the section. Click the **Collapse section** link.

| he following    | courses may be used to satisfy | this requ | irement:    |       |       |                |      |          |
|-----------------|--------------------------------|-----------|-------------|-------|-------|----------------|------|----------|
|                 | Per                            | sonalize  | View 10   💷 | First | 1     | -28 of 28      | Last |          |
| Course          | Description                    | Units     | When        |       | Grade | Status         | Туре | taken    |
| ACCT 217        | Introductory Financial Acct    | 3.00      | Fall 2016   |       |       | ${ \  \  }$    | EN   | (green   |
| ACCT 323        | Introductory Managerial Acct   | 3.00      | Spring 2017 |       |       | ${ \  \  }$    | EN   | circle)  |
| ASTR 209        | Intro To Astr II - The Cosmos  | 3.00      | Winter 2016 |       |       | ${ \  \  }$    | EN   |          |
| BTMA 317        | Intro Business Technology Mgmt | 3.00      | Winter 2018 |       |       | <b></b>        | IP   |          |
| ECON 201        | Principles Of Microeconomics   | 3.00      | Fall 2015   |       |       | ${ \  \  }$    | EN   |          |
| ECON 203        | Principles Of Macroeconomics   | 3.00      | Winter 2016 |       |       | $\checkmark$   | EN   | Courses  |
| ENGL 201        | Approaches to Literature       | 3.00      | Fall 2015   |       |       | ${ \  \  }$    | EN   | in       |
| ENGL 265        | Introductory Creative Writing  | 3.00      | Winter 2016 |       |       | ${ \  \  }$    | EN   | (vellow  |
| ENGL 302B       | Intro Contemporary Theory      | 6.00      | Winter 2018 |       |       | <b></b>        | IP   | diamond) |
| ENGL 340B       | Lit in Engl Middle Ages Pres   | 6.00      | Winter 2017 |       |       | ${ \  \  }$    | EN   |          |
| ENGL 395        | Speculative Fiction II:Fantasy | 3.00      | Fall 2017   |       |       | <b></b>        | IP   |          |
| ENGL 399        | Detective Fiction              | 3.00      | Winter 2018 |       |       | <b></b>        | IP   |          |
| ENTI 317        | Entrepreneurial Thinking       | 3.00      | Fall 2017   |       |       | <b></b>        | IP   |          |
| <b>FNCE 317</b> | Financial Management           | 3.00      | Winter 2017 |       |       | Ø              | EN   |          |
| FNCE 443        | Security Analysis Investments  | 3.00      | Fall 2017   |       |       | <b></b>        | IP   |          |
| FNCE 467        | Financial Risk Management      | 3.00      | Winter 2018 |       |       | <b></b>        | IP   |          |
| GRST 209        | ClassicalMythologyLiterature   | 3.00      | Fall 2016   |       |       | Ø              | EN   |          |
| HROD 317        | Organizational Behaviour       | 3.00      | Fall 2016   |       |       | ${ \  \  }$    | EN   |          |
| MATH 265        | University Calculus I          | 3.00      | Fall 2015   |       |       | ${ \ }$        | EN   |          |
| MGST 217        | Intro to Business Analytics    | 3.00      | Winter 2016 |       |       | ${ \  \  \  }$ | EN   |          |
| MGST 391        | Business Analytics             | 3.00      | Fall 2016   |       |       | ${ \  \  }$    | EN   |          |
| MGST 451        | Corp Gov & Ethical Dec-Making  | 3.00      | Spring 2017 | ~     |       | Ø              | EN   |          |

29. Now we will investigate the BCOMM Unused Courses requirement group. Click the **Expand section** link. Note: Categories of unused courses can vary by academic program and only appear when applicable to the student (e.g. the Repeated Courses section only appears if the student has actually repeated courses). This example displays a "W" grade. When completed viewing, click the **Collapse section** link.

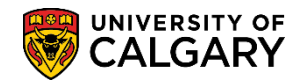

| ses not applied                    | I towards the BComm degree requirem                                            | ients:                                      |                                              |             |                    |      |
|------------------------------------|--------------------------------------------------------------------------------|---------------------------------------------|----------------------------------------------|-------------|--------------------|------|
|                                    |                                                                                |                                             |                                              |             |                    |      |
| Repeats / N                        | lot for Credit / 1xx Levels / F and                                            | W Grade                                     | s (RQ 051013)                                |             |                    |      |
|                                    |                                                                                |                                             |                                              |             |                    |      |
|                                    |                                                                                |                                             |                                              |             |                    |      |
|                                    |                                                                                |                                             |                                              |             |                    |      |
|                                    |                                                                                |                                             |                                              |             |                    |      |
|                                    | courses were used to satisfy the                                               |                                             | nont                                         |             |                    |      |
| he following                       | courses were used to satisfy th                                                | is require                                  | nent:                                        |             |                    |      |
| he following                       | courses were used to satisfy th                                                | <b>is require</b> r<br>Personalize          | nent:                                        | First 🕚     | 1-2 of 2           | € La |
| he following<br>Course             | courses were used to satisfy the Description                                   | <b>is require</b><br>Personalize<br>Units   | ment:<br>  View All   ፬<br>When              | First Grade | 1-2 of 2<br>Status | E La |
| he following<br>Course<br>ACCT 217 | Courses were used to satisfy the<br>Description<br>Introductory Financial Acct | is requirer<br>Personalize<br>Units<br>3.00 | ment:<br>View All   🔄<br>When<br>Winter 2016 | First Grade | 1-2 of 2<br>Status | EN   |

- 30. Show Hidden RG may be useful for more advanced AA staff users to understand how the system is interpreting a student's record of course work. In most cases, this additional information is not essential to the use of AA. In a few cases, the hidden RG's may yield answers behind why courses are or are not appearing in the report as expected. Note: Students do not see the Show Hidden RG checkbox in their advisement report. Click the **Show Hidden RG** option at the top of the report.
- 31. By default the requirement groups all expand. For ease of viewing collapse all. Click the **Collapse All** button.
  - Collapse All
- 32. Note the additional Requirement Groups that display. To re-hide the hidden requirement groups deselect the Show Hidden RG group. Click the **Show Hidden RG** option.

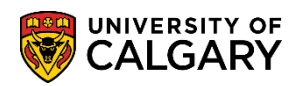

SA – Academic Advisement

| Important Information and Disclaimer (RG 050019)                               |
|--------------------------------------------------------------------------------|
| Common Unused: HS, Min D, ETD, AftDeg,NFC (RG 021043) Hidden                   |
| Co-op/Internship Course(s) (RG 050026) Hidden                                  |
| BCOMM Unused Courses Below Min Grade and/or N/A (RG 027001) Hidden             |
| BCOMM Run1 Pre-Limiting Requirements (RG 060283) Hidden                        |
| 2015-1st Pull of Undergrad programs that start with the letter "E" (RG 020236) |
| BCOMM Graduation and Limiting Requirements (RG 060282)                         |
| Max Major/Minor Field Course Units - ARBCH programs(RG 021057)                 |
| Max Extra Major/Minor Field Course Units - ARBCH programs (RG 021058)          |
| BCOMM Unused Courses Exceeding Limiting Requirements (RG 060251) Hidden        |
| BCOMM Course Requirements (RG 060317)                                          |
| English Minor (RG 022870)                                                      |
| BCOMM Summary of Applied Courses (RG 060246)                                   |
| BCOMM Unused Courses (RG 060250)                                               |

- 33. If desired, you may view the report in a .pdf format by clicking on the View Report as PDF at the top of the report. Note this may take a few seconds. Ensure your popup blocker is turned off. Click the View Report as PDF button.
  - View Report as PDF
- 34. The .PDF document displays. Note the simplicity of the view. Note the length of the document (e.g. 1 of 9) however this can vary in length depending on the student's academic program. Note: For FOIP reason some information has been removed.

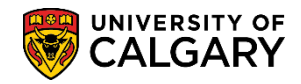

SA – Academic Advisement

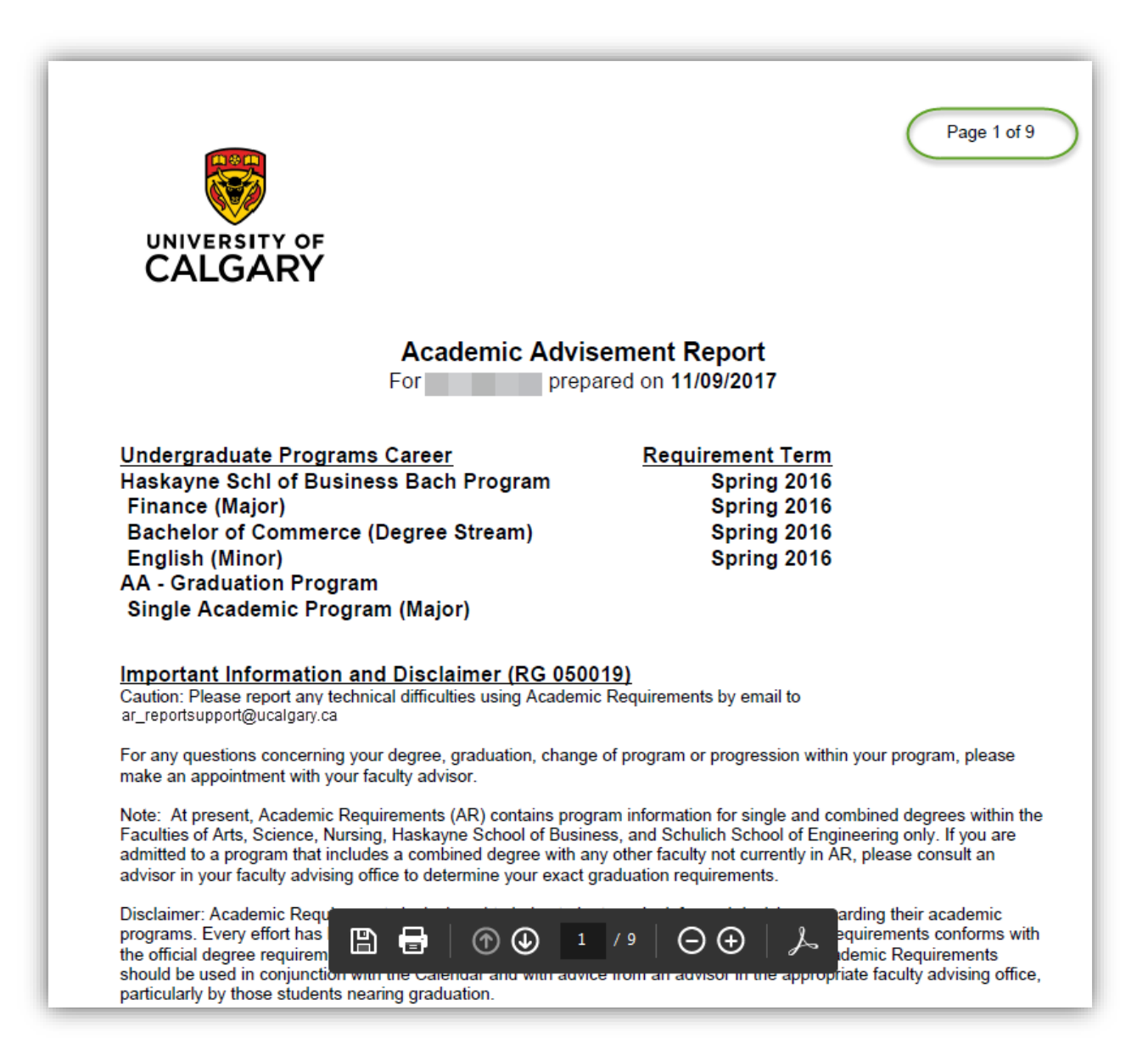

35. The .PDF report displays the requirement groups in colour (e.g. Not Satisfied/Satisfied).

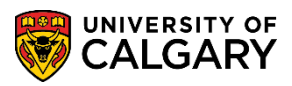

SA – Academic Advisement

| · Units                                                                          | : 30.00 required, 24                                                                          | .00 used, 6.00 need                                 | ed                                                                          |       |               |            |
|----------------------------------------------------------------------------------|-----------------------------------------------------------------------------------------------|-----------------------------------------------------|-----------------------------------------------------------------------------|-------|---------------|------------|
| Foundation<br>Satisfied<br>6 units from                                          | on Program<br>I:Min 6 units from<br>om ENGL303, ENGL                                          | ENGL302 OR<br>.426, ENGL481, EN                     | GL515, ENGL517                                                              |       |               |            |
| · Units                                                                          | : 6.00 required, 6.00                                                                         | ) used                                              |                                                                             |       |               |            |
|                                                                                  |                                                                                               |                                                     | Courses Used                                                                |       |               |            |
| Term                                                                             | Subject                                                                                       | Catalog Nbr                                         | Course Title                                                                | Grade | Units         | Тур        |
|                                                                                  | FNGI                                                                                          | 302B                                                | Intro Contemporary Theory                                                   |       | 6.00          | IP         |
| W18<br>Foundation<br>Satisfieo<br>OR ENGI                                        | on Program<br>I : Min 6 units from<br>.305, ENGL307                                           | ENGL340 (discontin                                  | ued)                                                                        |       |               |            |
| <u>Foundatic</u><br>Satisfied<br>OR ENGI                                         | on Program<br>I : Min 6 units from<br>.305, ENGL307<br>: 6.00 required, 6.00                  | ENGL340 (discontin<br>) used                        | ued)                                                                        |       |               |            |
| W18<br>Foundatio<br>Satisfied<br>OR ENGI<br>· Units                              | on <u>Program</u><br>I : Min 6 units from<br>.305, ENGL307<br>: 6.00 required, 6.00           | ENGL340 (discontin<br>) used                        | ued)<br><u>Courses Used</u>                                                 |       |               |            |
| W18<br>Foundatic<br>Satisfiec<br>OR ENGI<br>· Units<br>Term                      | on Program<br>I : Min 6 units from<br>.305, ENGL307<br>: 6.00 required, 6.00<br>Subject       | ENGL340 (discontin<br>) used<br>Catalog Nbr         | ued)<br><u>Courses Used</u><br>Course Title                                 | Grade | Units         | Тур        |
| W18<br><u>Foundatic</u><br>Satisfiec<br>OR ENGI<br>· Units<br><u>Term</u><br>W17 | n Program<br>I : Min 6 units from<br>305, ENGL307<br>: 6.00 required, 6.00<br>Subject<br>ENGL | ENGL340 (discontin<br>) used<br>Catalog Nbr<br>340B | ued)<br><u>Courses Used</u><br>Course Title<br>Lit in Engl Middle Ages Pres | Grade | Units<br>6.00 | Type<br>EN |

For the corresponding online learning, consult the Student and Enrolment Services, Student Administration (PeopleSoft Campus Solutions) training website.

#### End of Procedure.